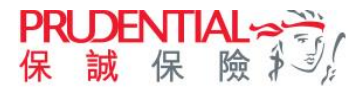

• To be environmentally friendly and avoid mail delay, client can now log into myPrudential to opt out physical copy of statement/advice/receipt/letter and download or view free e-Document online faster and more securely.

## Setup Opt-out Physical Copy of Statement/Advice/Receipt

| Login myPrudential (ht                                                                                                    | tp://pruhk.co/login)                                                                                    | Select "Policy Select "Policy Sel | ervices" > "Enquice & Letter" on t         | iiries" ><br>the top menu       |
|----------------------------------------------------------------------------------------------------|----------------------------------------------------------------------------------------------------|----------------------------------------------------------------------------------------------------|--------------------------------------------|---------------------------------|
| (m) Prudential                                                                                                    | <b>C</b> (0 (N)                                                                                         |                                                                                                    |                                            |                                 |
|                                                                                                    |                                                                                                    | (my Prudential                                                                                                    |                                            | ⊕ EN 1                          |
| Customer Login                                                                                                    | Need Assistance?                                                                                        |                                                                                                    |                                            |                                 |
| ID / Passport No.      Username                                                                                                    | Online service video demos:                                                                             | Home Policy Services                                                                                                    | Investments Payment                        | Claims General Insurance        |
| ID / Passport No. 🕫                                                                                                    | <ul> <li>How to update personal information (Demo)</li> </ul>                                           |                                                                                                    |                                            |                                 |
| Please enter all characters excluding symbols<br>e.g. ID number A123456(7) is entered as A1234567                                                        | <ul> <li>How to change the payment mode (yearly/ half-yearly/ quarterly/<br/>monthly) (Demo)</li> </ul> | View Policy Contract                                                                                                    | Enquires                                   | Maintenance                     |
| Password 🕫                                                                                                    | <ul> <li>How to change the payment method (direct billing/ autopay)<br/>(Demo)</li> </ul>               | View Policy Contract                                                                                                    | Policy Details                             | Beneficiary Appointme           |
| Forgot Password?                                                                                                    | More videos >                                                                                           | Acknowledge eContract                                                                                                    | eStatement, eAdvice &<br>Letter            | Change Dividend Payc<br>Option  |
| Login                                                                                                    |                                                                                                    |                                                                                                    | Policy Future Value<br>Illustration Report | Change Benefit Protec<br>Option |
| New User? Activate Your Account<br>Upon logging in, you agree to accept our Disclaimer and Intellectual Property Bights<br>Statement and Privacy Policy. |                                                                                                    |                                                                                                    |                                            | Change Dividend Alloc           |

Select "eStatement, eAdvice & Letter Change my setting" in "Please select function" drop down menu

| my      | rudenti | ial                      |             |         |        | ⊕ EN              | હ  | 🛱 PRUeShop        | ¢  | ро | Logout  |
|---------|---------|--------------------------|-------------|---------|--------|-------------------|----|-------------------|----|----|---------|
|         | Home    | Policy Services          | Investments | Payment | Claims | General Insurance | En | terprise Solutior | าร |    |         |
| Welcome |         | Last login (HKT) Success |             |         |        |                   |    |                   |    |    | Print 🕞 |
|         |         |                          |             |         |        |                   |    |                   |    |    |         |

| lew eS     | tatement, eAdvice   | e & Letter     | Please select function                              |
|------------|---------------------|----------------|-----------------------------------------------------|
|            |                     |                | View eStatement, eAdvice & Letter                   |
| Policy no. | View all policies   | ~              | eStatement, eAdvice & Letter -<br>Change my setting |
| Period     | Latest 1 year       | ~              | eStatement, eAdvice & Letter -<br>View my setting   |
| Ann        | niversary Statement | Premium Notice | Letter                                              |
|            |                     |                | ₩ 4 1 > ₩                                           |

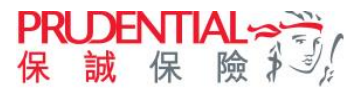

**4** Enter email address in Set Up eAlert section and re-enter email address for confirmation.

Note: the email address will be updated into our Company's record for all electronic communications and will automatically supersede any previous records.

| eStateme                                                                                                    | nt, eAdvice & Lette                                                                                                    | er - Change My S                                                                                                    | etting                                                                                                    | Please select function                                                                                          | ~                            |
|----------------------------------------------------------------------------------------------------|----------------------------------------------------------------------------------------------------|----------------------------------------------------------------------------------------------------|----------------------------------------------------------------------------------------------------|----------------------------------------------------------------------------------------------------|------------------------------|
|                                                                                                    |                                                                                                    |                                                                                                    |                                                                                                    |                                                                                                    | FAQ                          |
|                                                                                                    |                                                                                                    | -0                                                                                                    | Ø                                                                                                    |                                                                                                    |                              |
|                                                                                                    | Step 1<br>Input information                                                                                                    | Step 2<br>Preview details                                                                                                    | Step 3<br>Complete sub                                                                                                    | )<br>omission                                                                                                   |                              |
| otes:                                                                                                    |                                                                                                    |                                                                                                    |                                                                                                    |                                                                                                    |                              |
| . Your myPrudential accor<br>email will be sent to you                                                                                                  | unt will be set to receive eStatement, eAdvice ar<br>ar designated email address provided below whe                                                                                                    | d letter by default. Please complete the "Set<br>in a new eStatement is available for viewing                                                                                                    | t up eAlert" section to ensure you<br>at your "myPrudential - Life Insur                                                                                       | a can receive eAlert for eStatement<br>ance".                                                                   | . A notificati               |
| . The email address will b<br>respect of the policyow                                                                                                   | e updated into our Company's record for all elec<br>ner and / or life assured.                                                                                                    | tronic communications and will automatical                                                                                                    | ly supersede any previous record                                                                                                    | s. It will be applied to all life insura                                                                        | nce policies                 |
| . For each applicable doci                                                                                                    | ument type, please select whether you want to '                                                                                                    | "Receive eStatement" or to "Receive paper-c                                                                                                    | opy through postage".                                                                                                    |                                                                                                    |                              |
| Mobile Phon                                                                                                    | e No.                                                                                                    |                                                                                                    |                                                                                                    |                                                                                                    |                              |
| 0 852912391                                                                                                    | 23                                                                                                    |                                                                                                    |                                                                                                    |                                                                                                    |                              |
| Note: When you subm<br>area code, and phone<br>For successful delivery<br>details, please contact<br>if this is not your curre<br>Form for Change of Co | It your instruction, this service will issue "One-T<br>number are all correct.<br>of each SMS, registered user of mobile phone r<br>the respective mobile phone service providers.<br>ent mobile phone number to receive SMS messa<br>ontact Details" submission, so that you can receive | ime Passcode" through SMS message to you<br>number may be subject to applicable SMS see<br>Prudential takes no responsibility for such SI<br>ge, before using this service, please contact<br>re "One-Time Passcode" through SMS messa | r mobile phone number displaye<br>rvice charge inposed by respecti<br>MS service charge incurred,<br>your financial consultant or call fo<br>ge in the future. | d above. Please make sure the cour<br>ve mobile phone service providers.<br>or inquiring the procedure of "Appl | ntry code,<br>For<br>ication |
|                                                                                                    |                                                                                                    |                                                                                                    |                                                                                                    |                                                                                                    |                              |
| et Up eAlert                                                                                                    |                                                                                                    |                                                                                                    |                                                                                                    |                                                                                                    |                              |
| Set Up eAlert<br>Email address                                                                                                    | prutest@gmail.com                                                                                                    |                                                                                                    |                                                                                                    |                                                                                                    |                              |
| et Up eAlert                                                                                                    | prutest@gmail.com                                                                                                    |                                                                                                    |                                                                                                    |                                                                                                    |                              |

**6** Choose "Receive eStatement" for different types of document.

Note: Policyowner will receive the electronic version of the documents on myPrudential if select "Receive papercopy through postage". Payment receipt will be issued to client upon our confirmation of payment received (except autopay).

| Type of document                                                       | Receive eStatement                                              | Receive paper-copy through postage |
|------------------------------------------------------------------------|-----------------------------------------------------------------|------------------------------------|
| Anniversary Statement                                                  | ۲                                                               | $\bigcirc$                         |
| Payment Receipt                                                        | ۲                                                               | 0                                  |
| Premium Notice                                                         | ۲                                                               | 0                                  |
| Fund Trading Advice                                                    | •                                                               | 0                                  |
| e <b>marks:</b><br>1. Regardless of your selection option, eStatement, | eAdvice and letter are available at "myPrudential - Life Insura | ince" for easy access.             |

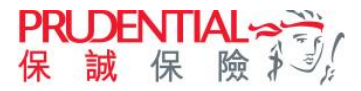

**6** Please check your mobile and enter the 6-digit One-Time Passcode provided in SMS message in order to verify your identity.

| Identity Verification                                                                                                    | $\times$ |
|----------------------------------------------------------------------------------------------------|----------|
| SMS message has been sent to your mobile phone number:                                                                                                    |          |
| 85291239123                                                                                                    |          |
| Please check your mobile phone and enter the One-Time Passcode provided in SMS message in order to verify your identity.                                                                                                    |          |
| Enter 6-digit One-Time Passcode (SMS serial no.: 0028) Enter Passcode Get new code                                                                                                    |          |
| Notes:                                                                                                    |          |
| 1. Please click "Submit" when you have entered the One-Time Passcode.                                                                                                    |          |
| 2. If you have problem receiving the SMS message, you may click "Get new code" to retry.                                                                                                    |          |
| 3. If system cannot verify your identity within 3 consecutive One-Time Passcodes, authentication service will be suspended for 30 minutes. You will not be able to continue with your instruction submission during the period. |          |
| Cancel                                                                                                    |          |

Please read the content of "Personal Information Collection Statement" and check the box to confirm you have read the content of "Personal Information Collection Statement". Click "Confirm" to represent the understanding of and agreement to the contents of Personal Information Collection Statement and the Privacy Policy of Prudential to complete the application.

|                                                                                                    | eStatement, eAdvice & Letter - Change My Setting                                                                                                    |
|----------------------------------------------------------------------------------------------------|----------------------------------------------------------------------------------------------------|
|                                                                                                    | Eng 1<br>Eng 1<br>Bigg 2 Stop 2<br>Provide distant                                                                                                    |
|                                                                                                    | Set Up eAlert                                                                                                    |
|                                                                                                    | Instruments<br>Instruments<br>Mark The stand advects and face advect in source for a developed advection<br>Mark The stand advector and property advect in advector in source advector advectories advectories advectori |
|                                                                                                    | eStatement & eAdvice - Change my setting                                                                                                    |
| terranal Information Collection Statement                                                                                                    |                                                                                                    |
| ersonar minimation conections and an enternal information Pallorities Distances?                                                                                                    | faatstimeet.                                                                                                    |
| same cick new to view the content of "Periodial Information Advection Advection Advection".                                                                                                    | Read disput                                                                                                    |
| V I confirm I have read the contents of "Personal Information Collection Statement".                                                                                                    | Second Second Seco                                                                                                    |
| Prodential instands to sup or markeding communications but can only do is with your consent, if your consent, Prodential may use your consert details in here provided on the late.     The provides of including the uses channel from which such products were purchased. If agrees, please too the box provided on the late.     Specificing "Content", Contern my userspecific get as agreement to (1) the contents of the above "Personal Inform the Databased, IP databased, IP dat | and information about the products your effort Collection Tatesment's section; (in) Collection Tatesment's section; (in) C       |
|                                                                                                    | Processor and a logic state of the processor and a logic state of the logic state of the logic state of            |

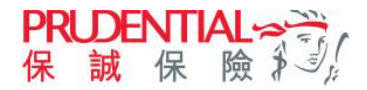

8 Completed submission.

| estatement, eAd                                                                                                    | vice & Lette                                                                                                 | r - Change My So                                       | Please select                 | function 🗸 |
|----------------------------------------------------------------------------------------------------|----------------------------------------------------------------------------------------------------|--------------------------------------------------------|-------------------------------|------------|
|                                                                                                    |                                                                                                    |                                                        |                               | FAQ        |
|                                                                                                    |                                                                                                    |                                                        | <b>(</b>                      |            |
| Inpu                                                                                                    | Step 1<br>t information                                                                                      | Step 2<br>Preview details                              | Step 3<br>Complete submission |            |
|                                                                                                    |                                                                                                    |                                                        |                               |            |
|                                                                                                    |                                                                                                    |                                                        |                               |            |
| Your instruction(s) has(hav                                                                                                    | e) been completed.                                                                                           |                                                        |                               |            |
| Your instruction(s) has(hav                                                                                                    | e) been completed.                                                                                           | ence.                                                  |                               |            |
| Your instruction(s) has(hav<br>Thank you for using our services. Please save<br>Date of submission (DD//MJ/YYY HH.MM)                                        | e) been completed.<br>or print this page for future refer<br>20/07/2021 11                                   | ence.<br>-10 (H.K. Time)                               |                               |            |
| Your instruction(s) has(hav<br>Thank you for using our services. Please save<br>Date of submission (DD/MM/YYY HH:MM)<br>Type of instruction                  | e) been completed.<br>or print this page for future refer<br>20/07/2021 11<br>eStatement & e                 | ence.<br>10 (H.K. Time)<br>24dvice - Change my setting |                               |            |
| Your instruction(s) has(hav<br>Thank you for using our services. Please save<br>Date of submission (DD/MM/YYY HH:MM)<br>Type of instruction<br>Reference no. | e) been completed.<br>or print this page for future refer<br>20/07/2021 11<br>estatement & e<br>ES2675065255 | ence.<br>.10 (H.K. Time)<br>Advice - Change my setting |                               |            |
| Your instruction(s) has(hav<br>Thank you for using our services. Please save<br>Date of submission (DD/MM/YYY HH:MM)<br>Type of instruction<br>Reference no. | e) been completed.<br>or print this page for future refer<br>20/07/2021 11<br>estatement & c<br>ES2675065255 | ence.<br>.10 (H.K. Time)<br>Advice - Change my setting |                               |            |

## View eStatement Setting

Select "Policy Services" > "Enquiries" > "eStatement, eAdvice & Letter" on myPrudential menu

2 Select "eStatement, eAdvice & Letter - View my setting" in "Please select function"

|                                             | my Prud    | ential     |                        |               |                | ₿ EN           | <b>e</b> ( | PRUeShop                          | Q &                  | L      | ogout   |
|---------------------------------------------|------------|------------|------------------------|---------------|----------------|----------------|------------|-----------------------------------|----------------------|--------|---------|
|                                             | Hor        | ne Policy  | Services Investm       | nents Payment | Claims Gene    | eral Insurance | Enter      | prise Solution                    | 5                    |        |         |
|                                             | Welcome    | Last log   | in (HKT) Success       |               |                |                |            |                                   |                      |        | Print 🖨 |
|                                             |            | View es    | Statement, e           | Advice & L    | etter          |                |            | Please select fu                  | nction               | ^      |         |
|                                             |            |            |                        |               |                |                |            | View eStatemer                    | it, eAdvice & l      | Letter |         |
|                                             |            | Policy no. | View all policies      |               | ~              |                |            | eStatement, eA<br>Change my setti | dvice & Letter<br>ng |        |         |
|                                             |            | Period     | Latest 1 year          |               | ~              |                |            | eStatement, eA<br>View my setting | dvice & Letter       |        |         |
| eStatement, eAdvice & Letter - View N       | ly Setting |            | Please select function | ~             | Premium Notice |                |            | Letter                            |                      |        |         |
| eAlert Setting                              |            |            |                        |               |                |                |            | ,                                 |                      | н н    |         |
| Email address irene, chan@prudential.com.hk |            |            |                        |               |                |                |            |                                   |                      |        |         |
|                                             |            |            |                        |               |                |                |            |                                   |                      |        |         |
| My Setting                                  |            |            |                        |               |                |                |            |                                   |                      |        |         |
| Type of document How to receive statement   |            |            |                        | ×             |                |                |            |                                   |                      |        |         |
| Anniversary Statement Receive eStatement    |            |            |                        |               |                |                |            |                                   |                      |        |         |
| Premium Notice Receive estatement           |            |            |                        |               |                |                |            |                                   |                      |        |         |
| Payment Receipt Receive estatement          |            |            |                        |               |                |                |            |                                   |                      |        |         |
| Fund Trading Advice Receive eStatement      |            |            |                        |               |                |                |            |                                   |                      |        |         |
|                                             |            |            |                        |               |                |                |            |                                   |                      |        |         |
|                                             |            |            | Change s               | setting       |                |                |            |                                   |                      |        |         |
|                                             |            |            |                        |               |                |                |            |                                   |                      |        |         |

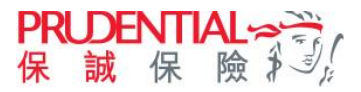

## View Documents on myPrudential

• Select "Policy Services" >"Enquiries" > "eStatement, eAdvice & Letter" on myPrudential menu

**2** Click the document tab to view the documents for the latest 3 years.

|                                                 | ~                                                                                                   |                                                                                                    |                                                                                                    |                                                                                                    |                                                                                                    |
|-------------------------------------------------|----------------------------------------------------------------------------------------------------|----------------------------------------------------------------------------------------------------|----------------------------------------------------------------------------------------------------|----------------------------------------------------------------------------------------------------|----------------------------------------------------------------------------------------------------|
|                                                 | ~                                                                                                   |                                                                                                    |                                                                                                    |                                                                                                    | C Refresh                                                                                                    |
|                                                 | Premium Notic                                                                                       | e                                                                                                    |                                                                                                    | Le                                                                                                    | tter                                                                                                    |
| licy no. 🔻 🕴                                    | Basic plan 🔻                                                                                        | Life assured 🐨                                                                                                    | Printed date<br>(DD/MM/YYYY)                                                                                                    | Ŧ                                                                                                    | Doc Name 💌                                                                                                    |
| 0012345678                                      | PRULife Protector II                                                                                | CHAN TAI MAN                                                                                                    | 23/03/2023                                                                                                    |                                                                                                    | Notice                                                                                                    |
| 0012345679                                      | PRULife Protector II                                                                                | CHAN TAI MAN                                                                                                    | 31/10/2022                                                                                                    |                                                                                                    | Notice                                                                                                    |
| onfirmation of paymer<br>ars from the printed c | nt received.<br>Jate. Please save a copy for your futu                                              | re reference.                                                                                                    |                                                                                                    |                                                                                                    |                                                                                                    |
| ibove) installed in you<br>Statement.           | ir computer to view the PDF (Portabl                                                                | e Document File) file of e                                                                                                    | Statement. You are                                                                                                    | e recommen                                                                                                    | ded to upgrade the Adobe                                                                                                    |
| ase download and ins                            | stall the free Chinese Traditional Fon                                                              | Pack files from Adobe w                                                                                                    | vebsite.                                                                                                    |                                                                                                    |                                                                                                    |
| t. Policy Anniversary d                         | date will be updated to next paymen                                                                 | t date upon successful Di                                                                                                    | )A payment.                                                                                                    |                                                                                                    |                                                                                                    |
| Aore letters would be                           | available to view on myPrudential la                                                                | ter.                                                                                                    |                                                                                                    |                                                                                                    |                                                                                                    |
|                                                 | ase download and in<br>t. Policy Anniversary of<br>Nore letters would be<br>splayed under Policy of | ase download and install the free Chinese Traditional Fon<br>t. Policy Anniversary date will be updated to next payment<br>Aore letters would be available to view on myPrudential la<br>splayed under Policy no., Basic plan and Life assured colum | ase download and install the free Chinese Traditional Font Pack files from Adobe w<br>t. Policy Anniversary date will be updated to next payment date upon successful DI<br>dore letters would be available to view on myPrudential later.<br>splysed under Policy no., Basic plan and Ute assured columns. | ase download and inzall the free Chinese Traditional Tom Pack files from Adobe website.<br>t. Policy Anniversary date will be updated to next payment date upon successful DDA payment.<br>Aore letters would be available to view on myPrudential later.<br>spliede under Policy no., Basic plan and Life assured columni. | ase downloods and incrial the free Chinese Traditional Fore Pack files from Adobe website.<br>L Policy Anniversary date will be updated to next payment date upon successful DDA payment.<br>Aore letters would be available to view on myPrudential later.<br>payded under Policy no., Basic plan and Life assured columns. |

## View Receipts on myPrudential

Select "Payment" > "View Payment Record" on myPrudential menu

**2** Select related payment record, and click the "Receipt" icon on the right-hand side to easily view and download the payment receipt

| View Payı                        | ment Record                            |                                 |                                                                   |                |                  |
|----------------------------------|----------------------------------------|---------------------------------|-------------------------------------------------------------------|----------------|------------------|
| View all policies                |                                        | ✓ La<br>ye                      | test 7 🗸                                                          |                |                  |
| Showing 3 r                      | esults                                 |                                 |                                                                   |                | _                |
| Transaction Date<br>(DD/MM/YYYY) | Policy No.                             | Payment Type                    | Payment Method                                                    | Payment Amount | Receipt          |
| 07/11/2022                       | 000012345678<br>PRUlink assurance plus | Premium and<br>Levy             | Cheque / Cashier's Order /<br>Bank Draft<br>Reference No.: 233233 | USD 100.00     | ē                |
| 02/02/2021                       | 000012345678<br>PRUlink assurance plus | Change / Revival<br>/ Admin Fee | Cash                                                              | USD 500.00     | e                |
| 10/07/2019                       | 000012345678<br>PRUlink assurance plus | Premium and<br>Levy             | Bank Account Autopay                                              | HKD 1,125.46   | - <mark>6</mark> |
| 1-3 of 3 results                 |                                        |                                 |                                                                   | < 1            | > of 1           |